## (一) 电脑网上自助缴费操作流程

学院已开通网上缴费平台,网上缴费支持"银联卡支付"和"微信支付"两种支付方式,学 生可以根据自己的实际情况选择相应的支付方式,网上缴费不收取任何手续费。现将有关操作 流程说明如下:

1、首先进入学院官网(http://www.gxjsxy.cn/),点击学院网站主页右上角的"**学生网** 上**缴费**"链接进入学校缴费网站界面,使用自己的学号与密码(初始密码请参看新生入学须知 网上缴费流程)进行登录,登录后请尽快修改个人登录密码。

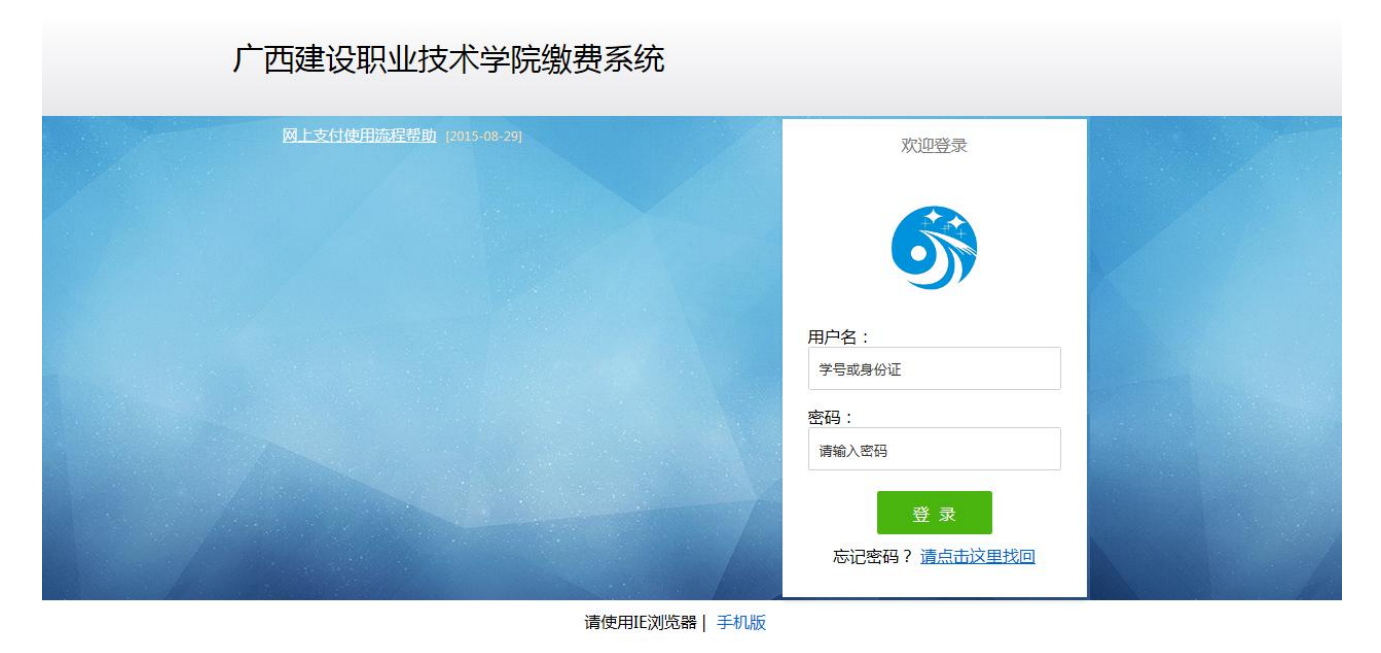

2、登录后显示学生的基本信息,同时可以看到"待缴学费,其他缴费、修改密码"等操作标签。如下图是某学生的基本信息:

| 本信息 待缴学杂费 其它缓       | ■费 重修缴费 交易记录 学者      | 费项目 缴费明细 修改密码 帮 | 助 公寓系统 发放系统 报修系统 |
|---------------------|----------------------|-----------------|------------------|
| 学号:17010 *** 姓名:*** | 身份证:45270 ******* 专业 | 2: 建筑工程技术       |                  |
| 学号                  | 17010 ***            | 应收合计            | 19660.00         |
| 姓名                  | ***                  | 已交合计            | 9860.00          |
| 院系                  | 土木工程系                | 欠款合计            | 9800.00          |
| 专业                  | 建筑工程技术               | 限额选课费           | 0.00             |
| 年级                  | 2017级                | 非限额选课费          | 0.00             |
| 班级                  | 建工1703               | 缓交金额            | 0.00             |
| 考生号                 | 1745 ******          | 缓交期限            |                  |
| 状态                  | 在校                   | 绿色通道            | 否                |
| 状态日期                |                      | 宿舍              |                  |
| 入学时间                | 秋季入学                 | 银行账号            | 占于查看武修改          |

3、交学费——点击"待缴学费"标签,此页面列出学生各学期待缴交费的项目与金额(也就是以前学期欠费或当学期未交费项目),学生可以勾选要交费的项目,系统会计算出该学生需要交费的总金额;学生也可在交费合计金额栏手动录入缴费金额,然后点"自动分配金额"按钮。

4、点击 进入网上支付, 网上支付支持"银联卡支付"和"微信支付"两 种支付方式, 其中"银联卡支付"方式支持所有带有"银联"标志的储蓄卡付款。

5、点击选择适合的自己支付方式"银联卡支付"或"微信支付"进行付款。

(1)银联在线支付:选择 / 建入网上支付,支持所有银联储蓄卡(暂不

支持信用卡)。第一次使用电脑进行网上支付时,请点击图1中"请点此安装",下载并成功 安装银行的支付控件后,刷新支付页面,再输入卡号,点击"下一步",输入银行卡密码及银 行预留手机号码,获取验证码后,输入短信验证码进行支付。

| 丁单金额:                  | 订单编号:           | <br>商户名称: (特约)   | 广西建设职业技术学院    | 订单详情[· |
|------------------------|-----------------|------------------|---------------|--------|
| 古论计妙                   |                 | 遵守付款             |               |        |
| 且按门款<br>1. 输入卡号 🔿 2. 🕸 | 俞入验证信息 Þ 3.完成支付 | 豆水门款<br>用户名: 手机号 | /邮箱/自定义用户名    | 快速注册   |
| 6226 7834 45           | 62 1124 ×       | 密 码:             | 请点此安装         | 忘记密码?  |
| 下一步。新                  | ∈操作演示 ●         | 登录               | まです。 新手操作演示 ● |        |

根据开卡银行不同,单笔缴费最高限额不同,除中国银行卡的单笔限额为5千元外,其他 银行卡一般均超过1万。用手机端网上缴费的,不需要安装银行插件,直接支付。

(2) 微信支付: 送择点击"去支付",则会弹出付款二维码,用手机 微信扫码或者长按图片识别二维码即可完成付款。

6、在线支付成功,银行会给出成功支付页面,并且须点击"返回商户"按钮,返回到学 生缴费平台"交易记录"页面查看显示学生支付成功的记录。否则将没有交费成功数据记录。

## (二) 学生手机网上缴费说明

1、进入学院官网 (http://www.gxjsxy.cn/), 按红色箭头点击。

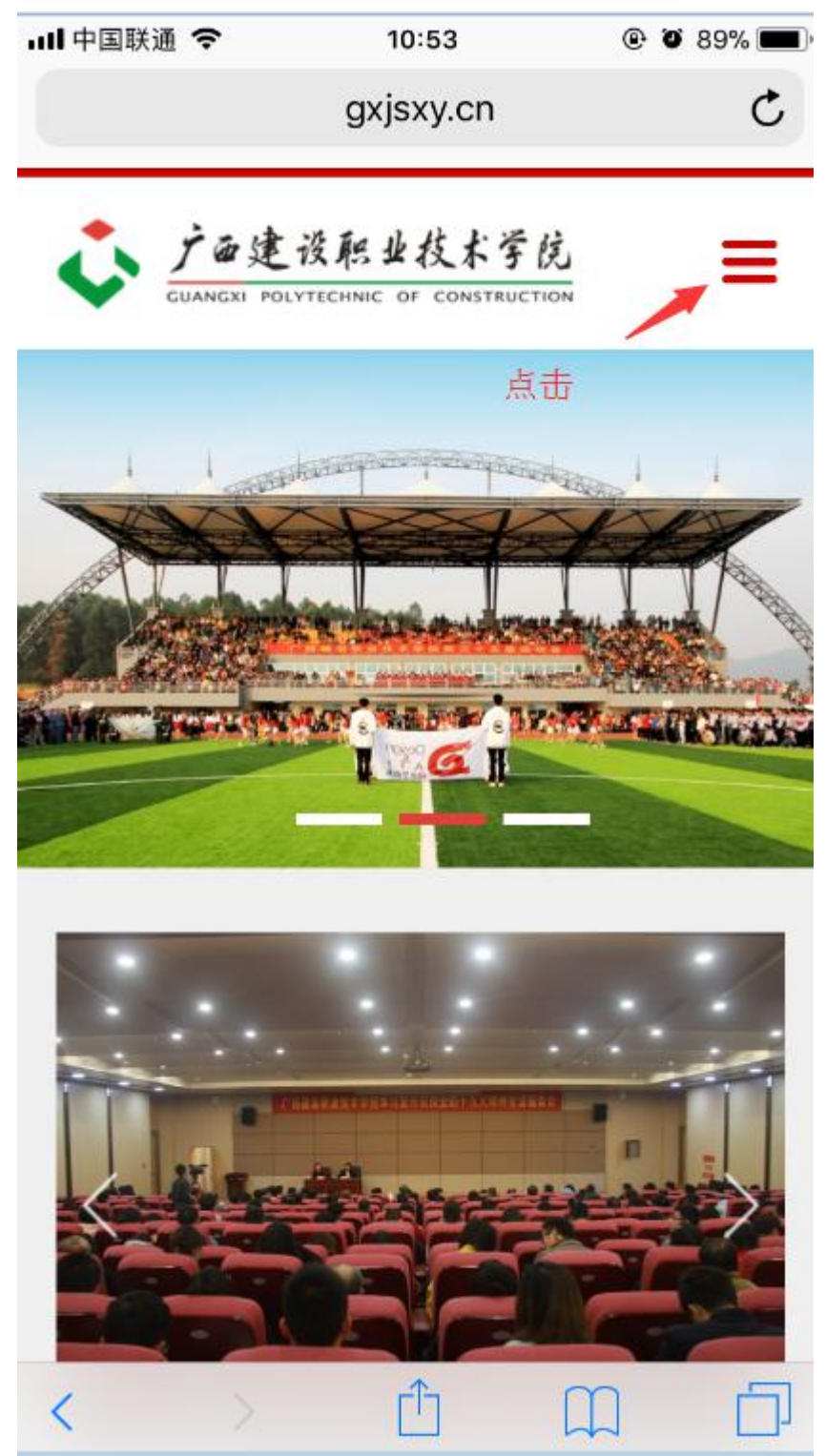

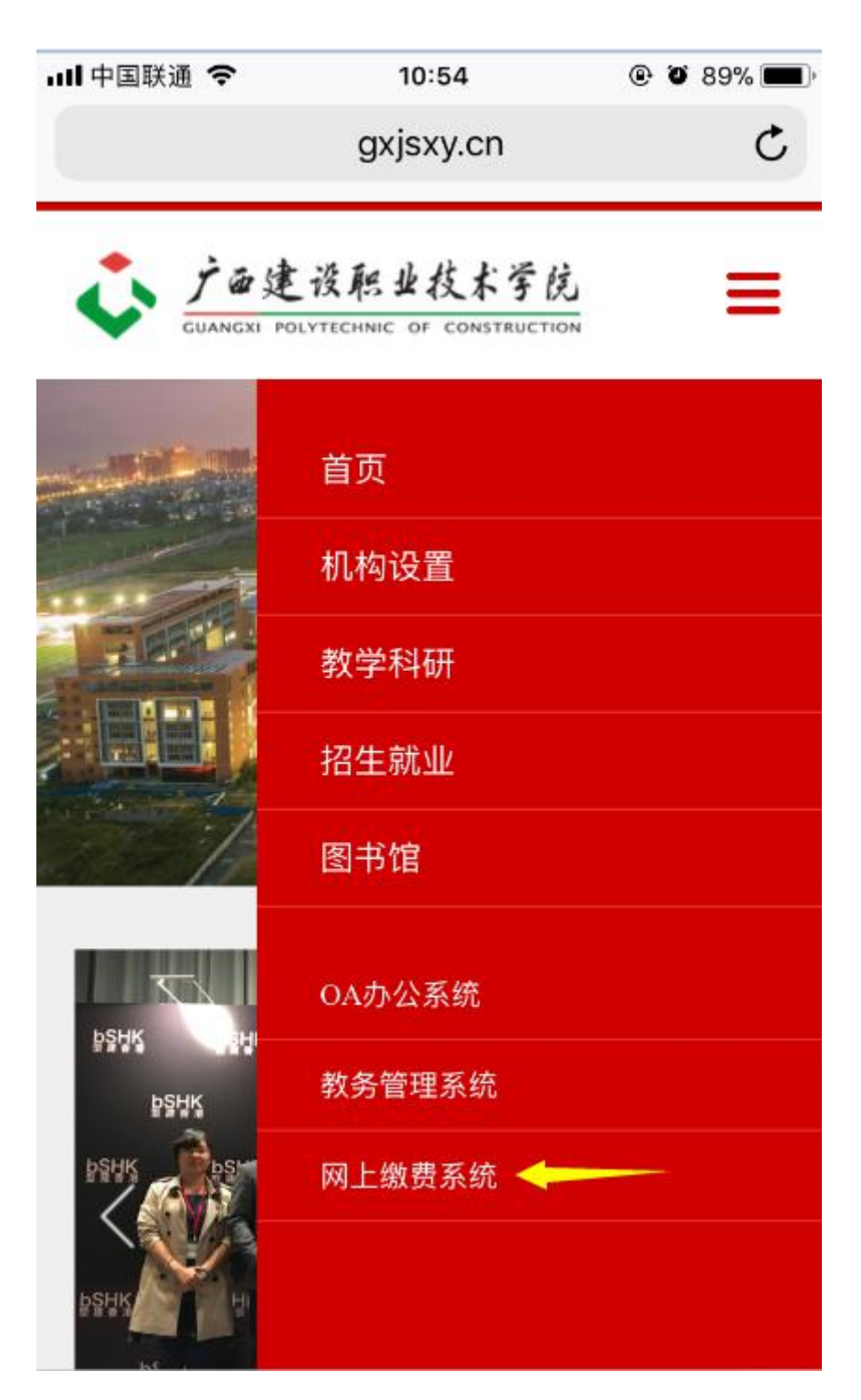

2、选择"网上缴费系统",进入以下页面。输入学号和密码(初始密码为学生身份证号后六位,如果学生信息中没有身份证号信息,则密码为666666)

| <b>山</b> 中国联通 ' | <b>奈</b> 10:54 ® ₹         | 9% <b>an</b> ) |
|-----------------|----------------------------|----------------|
|                 | sf.gxjsxy.cn               | C              |
| Г               | <sup>—</sup> 西建设职业技术学院缴费系统 |                |
|                 |                            |                |
| 用户名             | 学号或身份证                     |                |
| 密码              | 初始密码为6个6或身份证后才             | 「位             |
|                 | 登录                         |                |
|                 | 忘记密码? 请                    | 点击这里           |
|                 | 由脑版   毛机版                  |                |
|                 |                            | <u> </u>       |
| <               |                            | Ĺ              |

**3**、点击待缴学费,系统将显示待缴学费详情。(可以手工录入缴费金额),点击去支付,将付款二维码截图保存,再使用微信"扫一扫",选择"相册"中的二维码截图即可付款。

| 내 中国联通 🗢 | 10:57        | @ Ö 88% 🔲 · |
|----------|--------------|-------------|
|          | sf.gxjsxy.cn | c           |
|          |              | 8           |
| 2        | ¥            | B           |
| 个人信息     | 待缴学费         | 其他缴费        |
| C        | 1            |             |
| 重修缴费     | 交易记录         | 学费项目        |
|          | •            | <b></b>     |
| 缴费明细     | 修改银行卡号       | 修改密码        |
| <b></b>  |              | an C        |
| 公寓系统     | 发放平台         | 报修系统        |
| 1        | •            |             |
| 离校系统     | 退出           |             |
|          | 电脑版          |             |
| < >>     | Ê            |             |

| 내 中国联通 🗢                  | 10:57        | @ Ö 88% 🔳 |
|---------------------------|--------------|-----------|
|                           | sf.gxjsxy.cn | c         |
| <b>+</b> i                | 寺缴学费 冒到到     | 0         |
| 131-31                    | 002040       |           |
| 学期:                       | 2017-2018    | 9         |
| 项目名称:                     | 住宿费          |           |
| 待缴学费:                     | 3            |           |
| 序号:                       | 602342       |           |
| 学期:                       | 2017-2018    |           |
| 项目名称:                     | 预收学费         |           |
| 待缴学费:                     | 0( = =       |           |
|                           |              | 全选/取消 🕑   |
| 请选择支付银行                   |              |           |
| <b>// [] 校园安</b><br>请输入金额 | 心付           |           |
| ¥                         | N F10        |           |
| 0                         | 去支付          |           |
| < >                       | ſħ           | m m       |

4、支付后可返回到学生缴费平台"交易记录"页面查看显示学生支付成功的记录。若未支付 成功,将没有交费成功数据记录。

学院财务处